## **Instructional Resource**

## Importing USF CON Skyfactor Survey Module

| L. Acce<br>2. Click<br>may<br>3. In th<br>4. Click<br><i>Mod</i><br>5. Click | Access Canvas.<br>Click <b>Commons</b> (in the green menu on the left). You<br>may have to click <b>Authorize</b> to access <i>Commons</i> .<br>In the search box, type <i>USF CON</i> .<br>Click the module titled <i>USF CON Skyfactor Survey</i><br><i>Module</i> .<br>Click Import/Download. |                                       |   | Account<br>Doshboard<br>Courses<br>Courses<br>Calendar<br>Inbox<br>History<br>Commons<br>Syllabus | USF CON<br>13 results<br>From Control of Control of Control | Step 3 |
|------------------------------------------------------------------------------|----------------------------------------------------------------------------------------------------|---------------------------------------|---|---------------------------------------------------------------------------------------------------|----------------------------------------------------------------------------------------------------|--------|
| < Bac                                                                        | Back to Search USF CON Skyfactor Survey Module MODULE                                                                                                    |                                       |   | ☆ 0 Favorites ≟                                                                                   | , 2 Downloads 🝸 3/24/23 ⊙ Copyrighted                                                                                                    |        |
| Previe                                                                       | ew Details Version                                                                                                    | notes                                 |   |                                                                                                   | COLLEGE Churched                                                                                                    | ep 5   |
| N                                                                            | Modules (1)<br>Assignments (2)                                                                                                    | Skyfactor Survey                      |   |                                                                                                   | 11.95 kB - IMS Common Cartridge File                                                                                                    |        |
| A                                                                            |                                                                                                    | Please complete the Skyfactor survey. |   |                                                                                                   | (imscc)                                                                                                    |        |
|                                                                              |                                                                                                    | B Skyfactor Survey Submission: BSN    | ( | 0 points 🕑                                                                                        | な Add to Favorites                                                                                                    |        |
|                                                                              |                                                                                                    | Skyfactor Survey Submission: MSN      | ( |                                                                                                   | Copy Resource Link                                                                                                    |        |

6. Search for the course you want to import the module into by scrolling and checking it or typing the name in the search box.

| X Import/Download                            |        |
|----------------------------------------------|--------|
| Import into Canvas                           | Sten 6 |
| Search for a course                          | Jiepu  |
| courses                                      |        |
|                                              |        |
| Second Degree Academic Advising Organization |        |
| APA.LIBRARY.RESOURCE.COURSE                  |        |

- 7. Scroll down to the bottom and click Import into Course.
- 8. Go to the course you imported the module into and verify it was added to the course.
  - a. You may have to move the module to the bottom (or desired place) on the *Modules* page.
  - b. The module has assignments for both BSN and MSN. Delete the assignment that doesn't apply to your program.

Inspiring Innovation and Excellence in Education <u>Contact EDT by submitting a request</u>

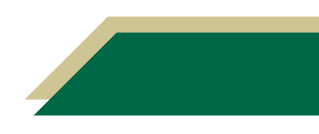